# **DISCUSSIONS – CREATE A FORUM**

Use discussion forums and topics to increase communication and collaboration in your course. This tutorial shows how to create a discussion forum.

Discussions are your course message boards, which are organized into forums and topics. All discussion topics must belong to a forum. To create a new forum;

# Step 1.

On your **Discussions tool**, navigate to the **Discussions List** tab.

# Step 2.

Click New and select New Forum.

# Step 3.

Enter a name for the new forum.

### Step 4.

Enter a **description**, if desired, to provide learners with details about the information to be covered in the forum.

## Step 5.

Select the **options** you want to apply to the forum, such as allowing anonymous posts or requiring a moderator to review the comments learners make prior to posting them.

#### Step 6.

Click Show forum visibility options to set visibility and availability times for your forum.

#### Step 7.

You can also add a **Locking Options** to unlock or lock a forum and set the unlocked availability range. Forums that are locked will still be visible to users.

## Step 8.

When you are ready click Save and Close.

If you still require assistance on the matter, CITL offers support for your online course issues. Please contact our Support Centre at <u>https://citl.mun.ca/support/</u>